# Intel<sup>®</sup> Dynamic Tuning Technology (DTT) ドライバー アップデート手順書

公開日: 2023 年8月1日

# <u>アップデートの前に</u>

## 【対象機種品番】

本アップデートプログラムによるドライバーのアップデートは、以下の機種品番が対象 になります。

| 機種          | 対象機種品番                   |
|-------------|--------------------------|
| CF-SR3 シリーズ | CF-SR3[G/H/J/K/S/T] シリーズ |

## 【更新後のバージョン】

本アップデートプログラムによるアップデート後、各ドライバーのバージョンは以下の バージョンにアップデートされます。

Intel(R) Innovation Platform Framework Generic Participant : <u>1.0.11201.31046</u> Intel(R) Dynamic Tuning Technology Device Extension Component : <u>9.0.11202.31222</u>

全てのドライバーバージョンが、更新後のバージョンになっている場合はアップデート する必要はありません。

これ以降、Windows10 での画面を例に説明します。

# <u>バージョンの確認方法</u>

(1) Windows を起動します。

(2) デスクトップ画面で「Windows キー + R」を押し、"ファイル名を指定して実行"を開きます。

(3) "devmgmt.msc"と入力した後「Enter」を押し、「デバイスマネージャー」を起動します。

### 【ドライバーバージョンの確認方法】

#### • Intel(R) Innovation Platform Framework Generic Participant

[システムデバイス]をダブルクリックし、 [Intel(R) Innovation Platform Framework Generic Participant] をダブルクリックしてください。

(デバイスマネージャー上にデバイスが複数表示されますが、問題ありません。どのデバイスも、同じドライバーバージョンです。)

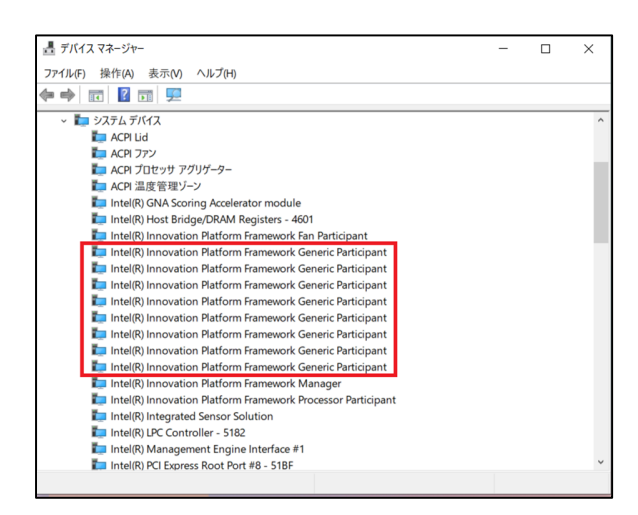

[ドライバー]タブをクリックし、バージョンの欄に表示されているのが使用されている ドライバーのバージョンです。

| Intel(R) Innovation Platform Framework Generic Participantのプロパティ × |                                                            |             |         |                |                       | ×                         |                            |             |   |
|--------------------------------------------------------------------|------------------------------------------------------------|-------------|---------|----------------|-----------------------|---------------------------|----------------------------|-------------|---|
| 全                                                                  | 般                                                          | ドライバー       | 詳細      | イベント           |                       |                           |                            |             |   |
| 1                                                                  | Intel(R) Innovation Platform Framework Generic Participant |             |         |                |                       |                           |                            |             |   |
|                                                                    |                                                            | プロバイ        | ダー:     | Inte           | I                     |                           |                            |             |   |
|                                                                    |                                                            | 日付:         |         | xxx            | x/xx/xx               |                           |                            |             |   |
|                                                                    |                                                            | バージョン       | ン:      | x.x.           | .xxxxx.xxx            | xx                        |                            |             |   |
|                                                                    |                                                            | デジタル        | ,署名者:   | Mic<br>Pub     | rosoft Wind<br>lisher | ows Ha                    | ardware Con                | npatibility |   |
| ドライバーの詳細(I)                                                        |                                                            | インスト-<br>す。 | ールされている | *ライバー          | - ファイルの詳              | 細を表示しま                    |                            |             |   |
|                                                                    | ۲                                                          | ライバーの更      | 新(P)    | このデバ           | イスのドライバー              | を更新                       | します。                       |             |   |
| 1                                                                  | ドラ                                                         | イバーを元に)     | 戻す(R)   | ドライバ-<br>ンストーノ | -の更新後にテ<br>レしたドライバー   | <sup>デ</sup> バイスた<br>に戻しま | が動作しない <sup>は</sup><br>ます。 | 易合、以前にイ     |   |
|                                                                    | デバ                                                         | イスを無効に      | する(D)   | デバイス           | を無効にします               | t.                        |                            |             |   |
| デバイスのアンインストール(U) シフ                                                |                                                            |             | システム    | からデバイスをこ       | アンイン                  | ストールします                   | (高度)。                      |             |   |
|                                                                    |                                                            |             |         |                |                       |                           | ОК                         | キャンセル       | , |

### • Intel(R) Dynamic Tuning Technology Device Extension Component

[ソフトウェアコンポーネント]をダブルクリックし、[Intel(R) Dynamic Tuning Technology Device Extension Component]をダブルクリックしてください。

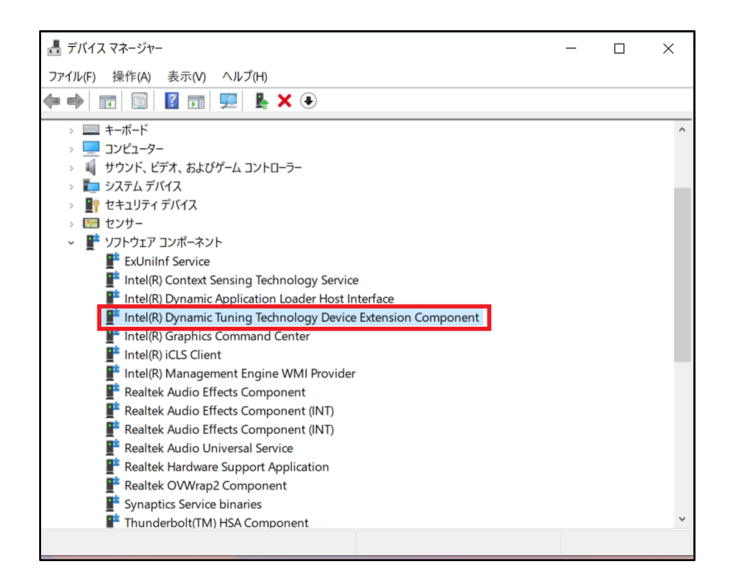

[ドライバー]タブをクリックし、バージョンの欄に表示されているのが使用されている ドライバーのバージョンです。

| Intel(R) Dynamic Tuning Technology Device Extension Componentのプロパティ X |                                                       |  |  |  |  |  |
|-----------------------------------------------------------------------|-------------------------------------------------------|--|--|--|--|--|
| 全般 ドライバー 詳細                                                           | イベント                                                  |  |  |  |  |  |
| Intel(R) Dynamic Tuning Technology Device Extension Component         |                                                       |  |  |  |  |  |
| プロバイダー:                                                               | Intel                                                 |  |  |  |  |  |
| 日付:                                                                   | xxxx/xx/xx                                            |  |  |  |  |  |
| バージョン:                                                                | X.X.XXXXX.XXXXX                                       |  |  |  |  |  |
| デジタル署名者:                                                              | Microsoft Windows Hardware Compatibility<br>Publisher |  |  |  |  |  |
| ドライバーの詳細(I)                                                           | インストールされているドライバー ファイルの詳細を表示しま<br>す。                   |  |  |  |  |  |
| ドライバーの更新(P)                                                           | このデバイスのドライバーを更新します。                                   |  |  |  |  |  |
| ドライバーを元に戻す(R)                                                         | ドライバーの更新後にデバイスが動作しない場合、以前にイ<br>ンストールしたドライバーに戻します。     |  |  |  |  |  |
| デバイスを無効にする(D)                                                         | デバイスを無効にします。                                          |  |  |  |  |  |
| デバイスのアンインストール(U)                                                      | システムからデバイスをアンインストールします (高度)。                          |  |  |  |  |  |
|                                                                       | OK キャンセル                                              |  |  |  |  |  |

# <u>アップデート手順</u>

## 【ご注意】

本プログラムを実行する際は、必ず「管理者」の権限のユーザーでログオンしてください。(ユーザーの切り替え機能を使わずに「管理者」の権限でログオンして操作してください。)

### 【アップデートの流れ】

アップデートは下記の流れで行います。
1.アップデートプログラムをダウンロードする。
2.ダウンロードしたプログラムを実行し、ファイルを展開する。
3.展開したファイルで、アップデートを行う。
4.アップデート後のドライバーバージョンを確認する。

### 1. アップデートプログラムをダウンロードする。

ダウンロードページに掲載されているプログラムをダウンロードします。 ダウンロードするプログラムは dtt\_driver\_9\_0\_11202\_31222.exe です。

#### 2. ダウンロードしたプログラムを実行し、ファイルを展開する。

ダウンロードしたプログラムを対象機種の Windows 上で実行し、作業用フォルダーに アップデートプログラムを展開します。

(1) ダウンロードしたプログラムをダブルクリックして実行します。

「ユーザーアカウント制御」の画面が表示された場合は、[はい]をクリックしてください。

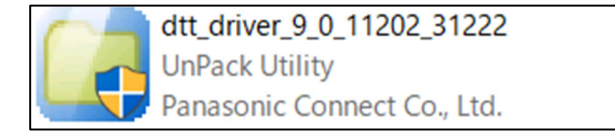

(2) エンドユーザーライセンス条項の画面が表示されますので、内容をよくお読みいただき、[はい]をクリックしてください。

(3) 展開先フォルダーを設定する画面が表示されます。作業用フォルダーは、アップデートプログラムが自動的に作成しますので、特に変更する必要はありません。 展開先フォルダーは標準では「C:\util2\drivers\ipf」が設定されています。 [OK]をクリックしてください。

| Panasonic series software (DTTDriverUpdate) |                  | $\times$ |
|---------------------------------------------|------------------|----------|
| 展開先フォルダ<br>ファイルを展開するフォルダを入力してください。          |                  |          |
|                                             | ОК <b>+</b> +уtи |          |

既に展開先フォルダーと同名のフォルダーが作成されている場合は下記のダイアログが 表示されますので、[はい]をクリックしてください。今回のアップデートに使用するフ ァイルがフォルダーに追加されます。

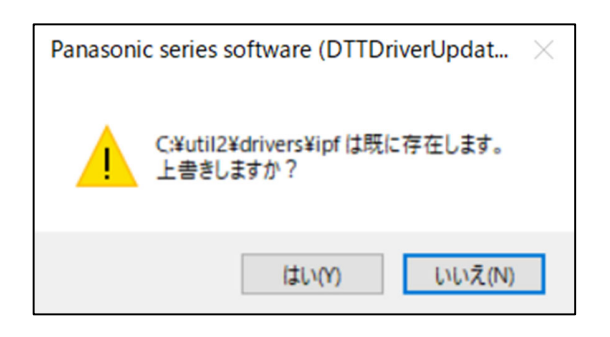

(4) しばらくすると展開が完了し、展開先のフォルダーが自動的に表示されます。

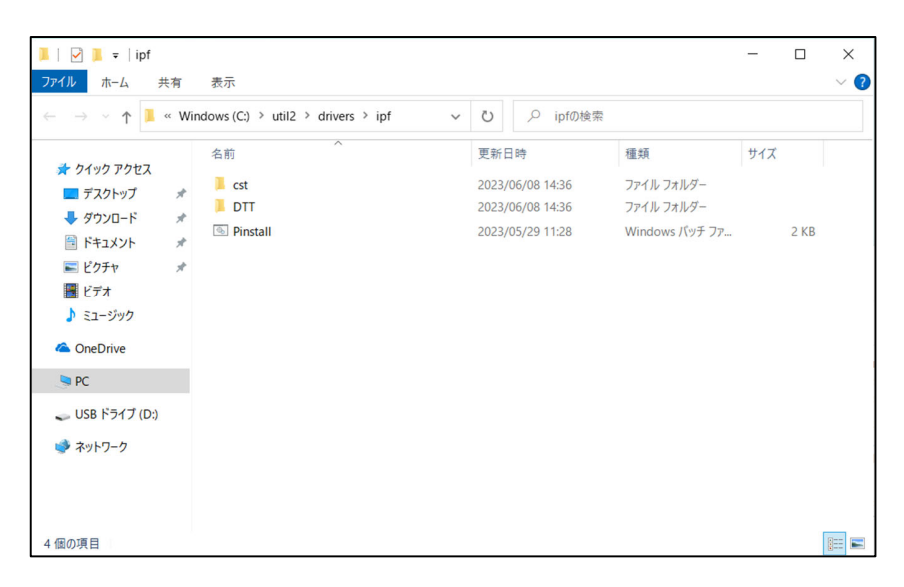

# 3. 展開したファイルで、アップデートを行う。

アップデートプログラムが展開されたフォルダーで、Pinstall.bat ファイルを右クリック し"管理者として実行(A)"を左クリックします。

「ユーザーアカウント制御」の画面が表示された場合は、 [はい] をクリックしてくだ さい。

コンソール画面が表示され、自動的にインストールが実行されます。コンソール画面が 閉じるとインストールは完了です。

インストール完了後、Windows を再起動してください。

#### 4. アップデート後のドライバーバージョンを確認する。

バージョンの確認方法を参考に、アップデート後に各種ドライバーバージョンが[更新 後のバージョン]に更新されていることを確認してください。

以上